# BTSeq<sup>™</sup> Online Order System (Hazel) English User guide https://btseq.celemics.com

Innovate DNA-based material with novel sequencing technology to disrupt the paradigm of medicine, biopharma, microbiome, synthetic biology, and AgBio.

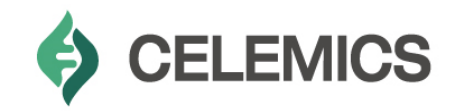

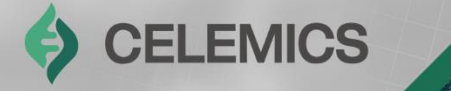

# Contents

Chapter1 | Account Creation Chapter2 | Ordering/Result Delivery Chapter3 | Additional Content

CELEMICS

## **Chapter 1** Creating Your Account

## **Chapter 2** Ordering and Result Delivery

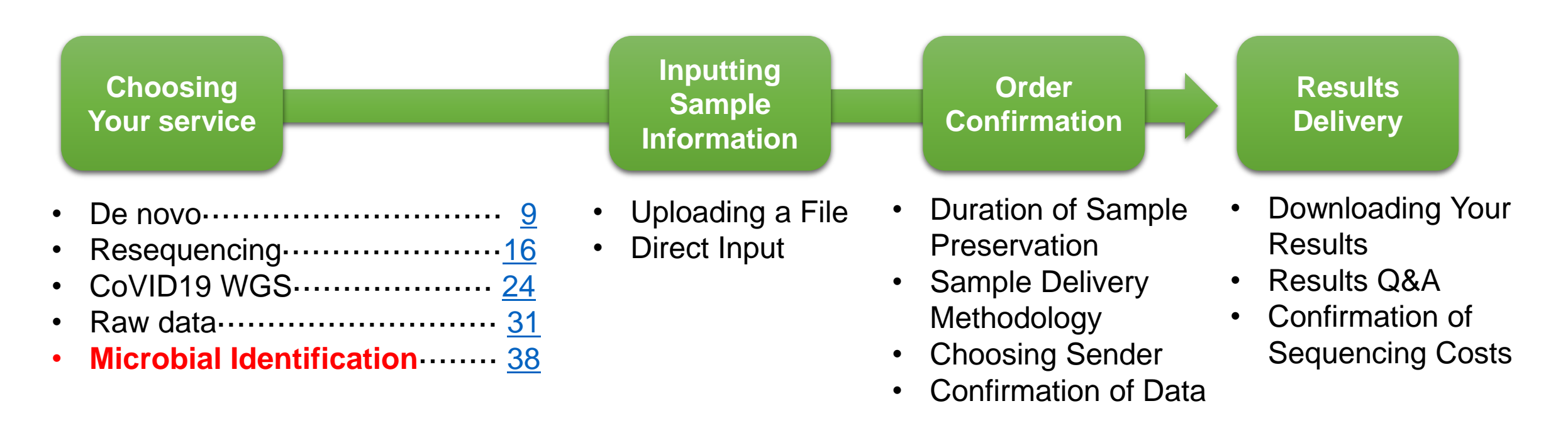

## Chapter3 Additional Content

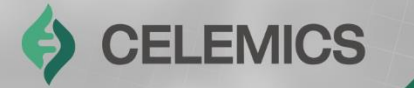

# Creating Your Account

Chapter 1

## **Creating Your Account**

CELEMICS

#### Online order site - https://btseq.celemics.com

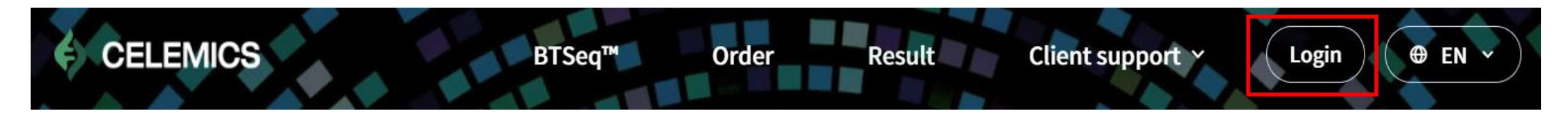

Click the Login button on the top right corner of the screen.

| mei | mber your login information, click Find ID/Password to proceed with the login. |
|-----|--------------------------------------------------------------------------------|
|     |                                                                                |
| -   | ID here                                                                        |
| ß   | Password here                                                                  |
|     |                                                                                |
|     | Login                                                                          |

Click "Sign-Up" below the Login button.

#### Incost account information

| Insert | accou | int i | ntori | matio | n |
|--------|-------|-------|-------|-------|---|
|        |       |       |       |       |   |

| johnsmith |                      |
|-----------|----------------------|
| Password* | Confirm ID/password* |
|           |                      |

#### Choose your ID/password

Insert affiliation information

Name of representative (professor, PI)\*

| Customer name*           | Affiliation*         |
|--------------------------|----------------------|
| John Smith               | ABC University       |
| Email of representative* | Mobile phone number* |
| sample@university.com    | 1234567890           |

#### Insert your detailed affiliation information

#### Insert address

| Postal code for affiliation* |              | Affiliation address                  |
|------------------------------|--------------|--------------------------------------|
| 12345                        | Find address | 123rRoaddStis automatically entered. |
| Department of Clinical S     | Studies, Blo | dg. A                                |

Consent to collection of personal information and information on terms of service

| □ I agree to all terms and conditions                            |           |
|------------------------------------------------------------------|-----------|
| [Required] Agree to the terms of service                         | Full text |
| [Required] Consent to collection and use of personal information | Full text |

After typing in your address, read and agree to the Terms of Service and click Sign Up

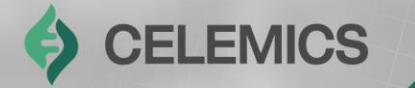

# Ordering and Result Delivery

Chapter 2

## Ordering

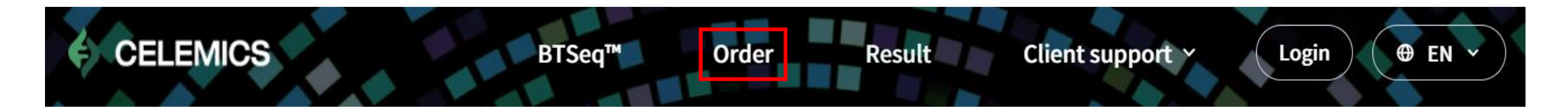

After logging in, click the **Order** button on the top bar.

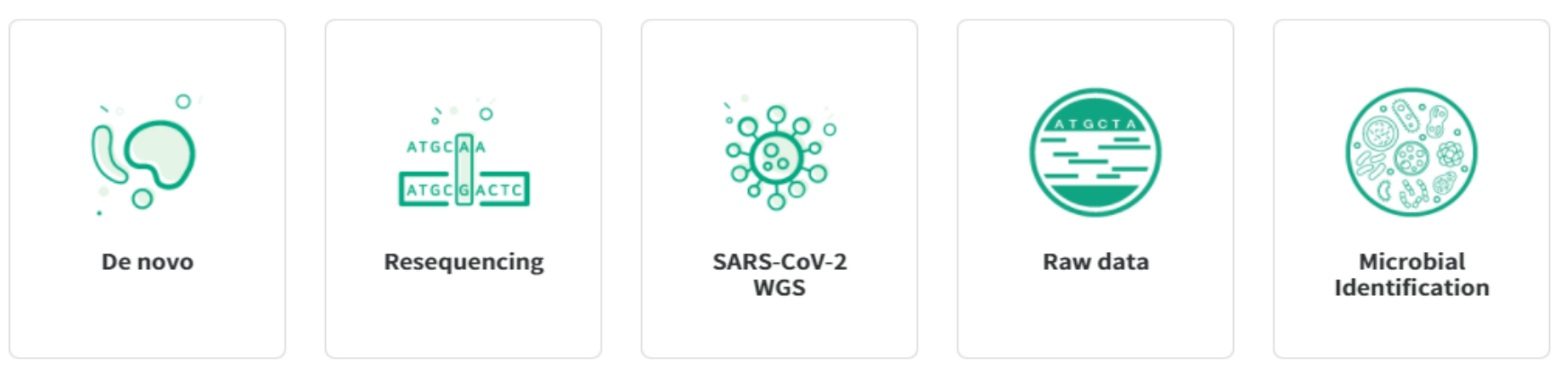

| No. | Service Type             | Detailed Processes                                               |
|-----|--------------------------|------------------------------------------------------------------|
| 1   | Resequencing             | Sequencing using a sample with a known primer sequence/reference |
| 2   | De novo                  | Sequencing using a sample of unknown primer sequence/reference   |
| 3   | COVID-19 WGS             | Whole Genome Sequencing of SARS-CoV2 Virus (CoVID-19)            |
| 4   | BTSeq Raw Data           | BTSeq Raw data service                                           |
| 5   | Microbial Identification | Microbial Identification Service(Bacteria, Fungi)                |

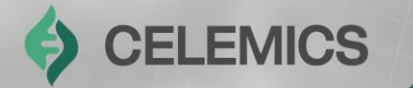

# De novo

Chapter2-1

## **Ordering – De novo**

After clicking Order, clients will be able to choose between Order by file upload and Order by direct insert.

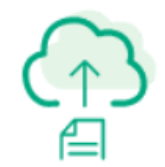

#### Order by file upload

You can order by Excel template in the next step.

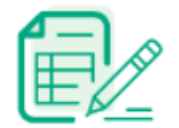

#### Order by direct insert

You can order by direct values such as reaction, sample, and primer information.

## **Ordering – De novo**

#### CELEMICS

#### Order by file upload

| File upload                     | Confirm order<br>information       | Order completed                |                         |
|---------------------------------|------------------------------------|--------------------------------|-------------------------|
| • When placing an or per order. | rder via file upload, only a singl | e file can be uploaded $	imes$ | 1                       |
|                                 |                                    | 3 Select upload file           | Download Excel Template |
|                                 |                                    |                                |                         |
|                                 |                                    |                                |                         |
|                                 |                                    |                                |                         |
|                                 |                                    |                                |                         |
| Click or                        | n this area or drag files to u     | pload files                    |                         |
| Click or                        | n this area or drag files to u     | pload files                    |                         |
| Click or                        | n this area or drag files to u     | pload files                    |                         |

- ① Click Download Excel Template
- Input data onto the sample Excel template (detailed information on next slide)
- ③ After saving the Excel file, drag & drop the file onto the upload area or click Select upload file
- (4) Click Next Step

- 11 -

#### File Upload (1)

|     | Reaction In               | formation *               | Sequencing type                                      |                          |                           | Sample                       | Information                   |                            |                     |                                 |
|-----|---------------------------|---------------------------|------------------------------------------------------|--------------------------|---------------------------|------------------------------|-------------------------------|----------------------------|---------------------|---------------------------------|
|     | Reaction in               | normation                 | Sequencing type                                      | When sending in the form | of a 96well plate         |                              | when sending plas             | mid samples                |                     |                                 |
| No. | <b>a</b><br>Sample Name * | <b>b</b><br>Sample type * | C<br>Sequencing type<br>(If the sample is a plasmid) | <b>d</b><br>Plate Name   | <b>e</b><br>Well Position | <b>f</b><br>Product Size(bp) | <b>g</b><br>Target Size(bp) * | <b>h</b><br>Plasmid Vector | Plasmid Vector Size | Sample Concentration<br>(ng/ul) |
| ex) | C1                        | Plasmid                   | Insert sequencing                                    | Celemics 1               | D2                        |                              |                               |                            | 10kbp †             |                                 |

#### a. Sample Name

b. Sample Type (PCR product, Plasmid)

- Choose PCR product for microbial services, Plasmid for Plasmid Enrichment

#### c. Sequencing type: Full sequencing

- It is not necessary to fill this in for PCR Product as that services uses whole sequence analysis as a basis

- d. Plate name (if ordering by plate)
- e. Well position (if ordering by plate)
- f. Product size : If plasmid, input vector + insert size
- g. Target size : Input full length same as product size(2kb  $\rightarrow$  2000)
- h. Plasmid Vector : Input vector name
- i. Plasmid Vector size : Input depending on product size
- j. Sample concentration : Input sample concentration

#### File Upload (2)

|                                    |                                 | Primer Infor                       | mation                                      |                                     |                                 |                                                                                                    |           |
|------------------------------------|---------------------------------|------------------------------------|---------------------------------------------|-------------------------------------|---------------------------------|----------------------------------------------------------------------------------------------------|-----------|
| <b>k</b><br>Forward Primer<br>Name | Forward Primer Sequence(5 to 3) | <b>M</b><br>Reverse Primer<br>Name | <b>N</b><br>Reverse Primer Sequence(5 to 3) | O<br>Primer Concentration (pmol/ul) | Proceed regardless of QC result | Do you agree to receive more than the default result length<br>when BTSeq results are not good (the default policy is 2kb)<br><b>Q</b> | Note<br>r |
| F1                                 | GGGGATCGGAATTAATTCCCGG          | R1                                 | GGCGATGCGTACCGACTC                          | 10                                  | 0                               | Х                                                                                                    | 기타사항 언급   |

#### **X** Leave blank for *de novo* sequencing (k~o)

- k. Forward primer name : Leave blank
- I. Forward primer sequence(5'-3') : Leave blank
- m. Reverse primer name : Leave blank
- n. Reverse primer sequence(5'-3') : Leave blank
- o. Primer Concentration : Concentration of the primer (Not required)
- p. Proceed regardless of QC result : If checked, BTSeq service will continue regardless of QC results
- q. Do you agree to receive more than the default result length
- when BTSeq results are not good (the default policy is 2kb) : Choose whether to receive results within 2kb if BTSeq analysis comes back poor
- r. Note : Input any additional data here. If Plasmid Enrichment, indicate here.

## **Ordering – De novo**

#### Direct Data Input (Template is identical to File Upload Order)

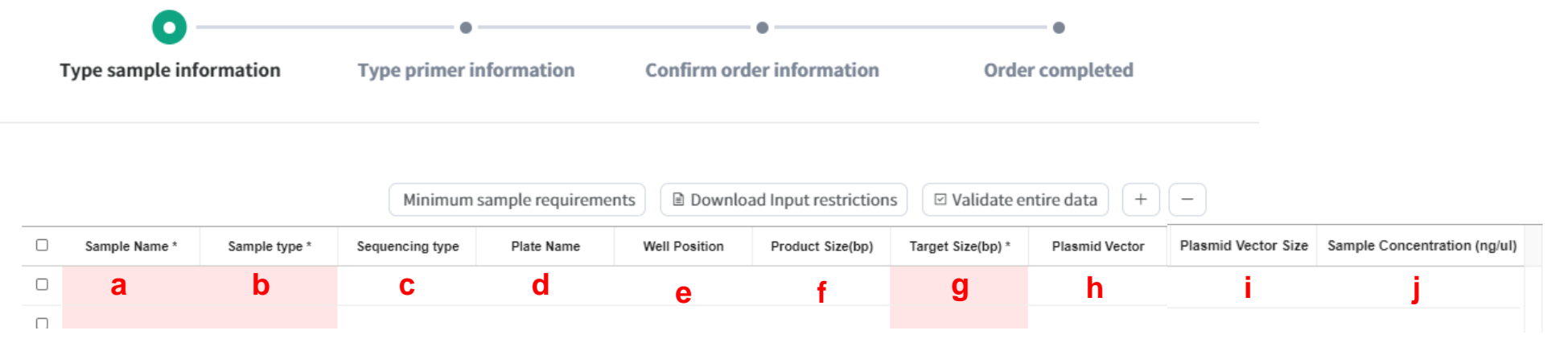

- a. Sample Name
- b. Sample Type (PCR product, Plasmid)
- Choose PCR product for microbial services, Plasmid for Plasmid Enrichment
- c. Sequencing type: Insert sequencing / Full sequencing
  - It is not necessary to fill this in for PCR Product as that services uses whole sequence analysis as a basis
- d. Plate name (if ordering by plate)
- e. Well position (if ordering by plate)
- f. Product size : If plasmid, input vector + insert size
- g. Target size : Input full length same as product size(2kb  $\rightarrow$  2000)
- h. Plasmid Vector : Input vector name
- i. Plasmid Vector size : Input depending on product size
- j. Sample concentration : Input sample concentration

## **Ordering – De novo**

#### Direct Data Input (Template is identical to File Upload Order)

|                     |                                 |                     |                                 | 🗈 작성 규칙 다운로또                   | Ξ ☑ 전체 데이터 검증 하기                |                       |              |
|---------------------|---------------------------------|---------------------|---------------------------------|--------------------------------|---------------------------------|-----------------------|--------------|
| Forward Primer Name | Forward Primer Sequence(5 to 3) | Reverse Primer Name | Reverse Primer Sequence(5 to 3) | Primer Concentration (pmol/ul) | Proceed regardless of QC result | Do agree receive more | Note         |
| F1                  | ATCCCTCATGTG                    | R1                  | CGGGTGAGTGC                     | 5                              | 0                               | Ο                     | Not purified |
| k                   | I.                              | m                   | n                               | ο                              | р                               | q                     | r            |
| _                   |                                 |                     |                                 |                                |                                 |                       |              |

#### **X** Leave blank for *de novo* sequencing (k~o)

- k. Forward primer name : Leave blank
- I. Forward primer sequence(5'-3') : Leave blank
- m. Reverse primer name : Leave blank

#### n. Reverse primer sequence(5'-3') : Leave blank

- o. Primer Concentration : Concentration of the primer (Not required)
- p. Proceed regardless of QC result : If checked, BTSeq service will continue regardless of QC results
- q. Do you agree to receive more than the default result length when BTSeq results are not good (the default policy is 2kb) : Choose whether to receive results within 2kb if BTSeq analysis comes back poor
- r. Note : Input any additional data here. If Plasmid Enrichment, indicate here.

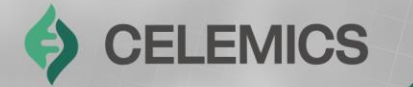

# Resequencing

Chapter2-2

After clicking Order, clients will be able to choose between Order by file upload and Order by direct insert.

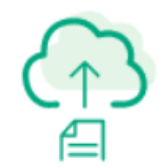

#### Order by file upload

You can order by Excel template in the next step.

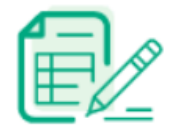

#### Order by direct insert

You can order by direct values such as reaction, sample, and primer information.

## **Ordering – Resequencing**

#### CELEMICS

#### Order by file upload

| File upload                     | Confirm order<br>information       | Order completed              |                         |
|---------------------------------|------------------------------------|------------------------------|-------------------------|
| • When placing an oroper order. | der via file upload, only a single | file can be uploaded $	imes$ | (1)                     |
|                                 |                                    | 3 Select upload file         | Download Excel Template |
|                                 |                                    |                              |                         |
|                                 |                                    |                              |                         |
|                                 |                                    |                              |                         |
|                                 |                                    |                              |                         |
| Click on                        | this area or drag files to up      | oload files                  |                         |
| Click on                        | this area or drag files to up      | oload files                  |                         |
| Click or                        | this area or drag files to up      | oload files                  |                         |

- 1 Click Download Excel Template
- Input data onto the sample Excel template (detailed information on next slide)
- ③ After saving the Excel file, drag & drop the file onto the upload area or click Select upload file
- (4) Click Next Step

- 18 -

#### File Upload (1)

|     | Reaction In               | formation *               | Sequencing type                                      |                                            | Sample Information        |                              |                               |                            |                     |                                 |  |
|-----|---------------------------|---------------------------|------------------------------------------------------|--------------------------------------------|---------------------------|------------------------------|-------------------------------|----------------------------|---------------------|---------------------------------|--|
|     | Reaction in               |                           | Sequencing type                                      | When sending in the form of a 96well plate |                           | when sending plasmid samples |                               |                            |                     |                                 |  |
| No. | <b>a</b><br>Sample Name * | <b>b</b><br>Sample type * | C<br>Sequencing type<br>(If the sample is a plasmid) | <b>d</b><br>Plate Name                     | <b>e</b><br>Well Position | <b>f</b><br>Product Size(bp) | <b>g</b><br>Target Size(bp) * | <b>h</b><br>Plasmid Vector | Plasmid Vector Size | Sample Concentration<br>(ng/ul) |  |
| ex) | C1                        | Plasmid                   | Insert sequencing                                    | Celemics 1                                 | D2                        |                              |                               |                            | 10kbp †             |                                 |  |

#### a. Sample Name

- b. Sample Type (PCR product, Plasmid)
- c. Sequencing type: Insert sequencing / Full sequencing
  - It is not necessary to fill this in for PCR Product as that services uses whole sequence analysis as a basis
- d. Plate name (if ordering by plate)
- e. Well position (if ordering by plate)
- f. Product size : If plasmid, input vector + insert size
- g. Target size : If Insert sequencing is desired, Input a specific region of target size
- h. Plasmid Vector : Input vector name
- i. Plasmid Vector size : Input depending on product size
- j. Sample concentration : Input sample concentration

#### File Upload (2)

|                                    |                                 | Primer Infor                       | mation                                      |                                     |                                 |                                                                                                    |           |
|------------------------------------|---------------------------------|------------------------------------|---------------------------------------------|-------------------------------------|---------------------------------|----------------------------------------------------------------------------------------------------|-----------|
| <b>k</b><br>Forward Primer<br>Name | Forward Primer Sequence(5 to 3) | <b>M</b><br>Reverse Primer<br>Name | <b>N</b><br>Reverse Primer Sequence(5 to 3) | O<br>Primer Concentration (pmol/ul) | Proceed regardless of QC result | Do you agree to receive more than the default result length<br>when BTSeq results are not good (the default policy is 2kb)<br><b>Q</b> | Note<br>r |
| F1                                 | GGGGATCGGAATTAATTCCCGG          | R1                                 | GGCGATGCGTACCGACTC                          | 10                                  | 0                               | Х                                                                                                    | 기타사항 언급   |

- k. Forward primer name : Name of the forward primer
- I. Forward primer sequence(5'-3') : Sequence of the forward primer
- m. Reverse primer name : Reverse primer
- n. Reverse primer sequence(5'-3') : Sequence of the reverse primer
- \* A, T, G, and C can be only input for primer sequences. Please refer to information for sequences with IUPAC code on Page 23
- o. Primer Concentration : Concentration of the primer (Not required)
- p. Proceed regardless of QC result : If checked, BTSeq service will continue regardless of QC results
- q. Do you agree to receive more than the default result length when BTSeq results are not good (the default policy is 2kb) : Choose whether to receive results within 2kb if
  - BTSeq analysis comes back poor
- r. Note : Input any additional data here. If Plasmid Enrichment, indicate here.

#### Direct Data Input (Template is identical to File Upload Order)

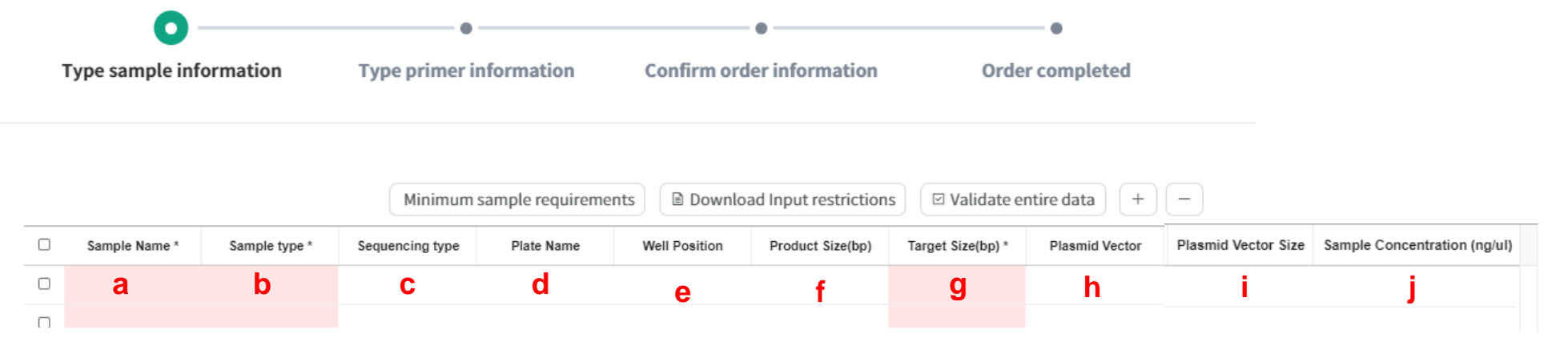

- a. Sample Name
- b. Sample Type (PCR product, Plasmid)
- Choose Plasmid for Plasmid Enrichment
- c. Sequencing type: Insert sequencing / Full sequencing
  - It is not necessary to fill this in for PCR Product as that services uses whole sequence analysis as a basis
- d. Plate name (if ordering by plate)
- e. Well position (if ordering by plate)
- f. Product size : If plasmid, input vector + insert size
- g. Target size : Input full length same as product size(2kb  $\rightarrow$  2000)
- h. Plasmid Vector : Input vector name
- i. Plasmid Vector size : Input depending on product size
- j. Sample concentration : Input sample concentration

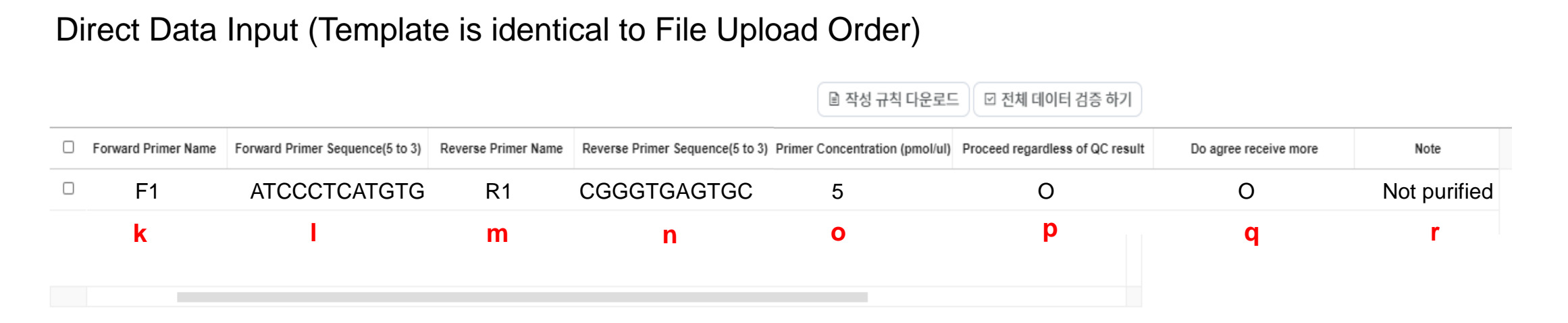

- k. Forward primer name : Leave blank
- I. Forward primer sequence(5'-3') : Leave blank
- m. Reverse primer name : Leave blank
- n. Reverse primer sequence(5'-3') : Leave blank
- \* A, T, G, and C can be only input for primer sequences. Please refer to information for sequences with IUPAC codes on Page 23
- o. Primer Concentration : Concentration of the primer (Not required)
- p. Proceed regardless of QC result : If checked, BTSeq service will continue regardless of QC results
- q. Do you agree to receive more than the default result length when BTSeq results are not good (the default policy is 2kb) : Choose whether to receive results within 2kb if

r. Note : Input any additional data here. If Plasmid Enrichment, indicate here.

**EMICS** 

#### How to input Primer Sequence or reference with IUPAC Codes

#### If primer sequence with IUPAC Codes, do not input name and sequences, and submit an order.

[Result]  $\rightarrow$  [Click your order number]  $\rightarrow$  [Click below **questions** button in red box]

| Order details                                                          | Questions                                            |                 |        |        |              |
|------------------------------------------------------------------------|------------------------------------------------------|-----------------|--------|--------|--------------|
| Questions                                                              |                                                      |                 |        |        |              |
| This page provides Q&A service w<br>This board is private which only a | <i>i</i> ith the manager.<br>ગ્રીows for you and us. |                 |        |        | ✓ Write      |
| Title                                                                  |                                                      |                 | Status | Writer | Created Date |
|                                                                        |                                                      | There is No Q&A |        |        |              |

Please click [write] button and input Forward primer and reverse primer information. For reference file upload, Please submit Fasta file only containing sequences information.

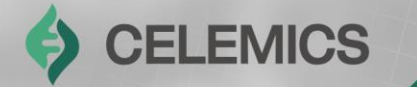

# SARS-CoV-2 WGS

Chapter2-3

## **Ordering – SARS-CoV-2 WGS**

After clicking Order, clients will be able to choose between Order by file upload and Order by direct insert.

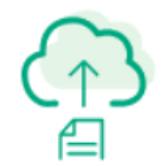

#### Order by file upload

You can order by Excel template in the next step.

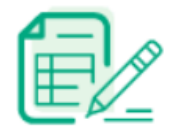

#### Order by direct insert

You can order by direct values such as reaction, sample, and primer information.

## **Ordering – SARS-CoV-2 WGS**

## CELEMICS

| 0                               | •                                   | •                            |          |
|---------------------------------|-------------------------------------|------------------------------|----------|
| File upload                     | Confirm order<br>information        | Order completed              |          |
| • When placing an or per order. | rder via file upload, only a single | file can be uploaded $	imes$ | 1        |
|                                 |                                     | 3 Select upload file         | Download |
|                                 |                                     |                              |          |
|                                 |                                     |                              |          |
|                                 | 3                                   |                              |          |
| Click or                        | n this area or drag files to up     | load files                   |          |
|                                 |                                     |                              |          |
|                                 |                                     |                              |          |
|                                 |                                     |                              |          |

- 1 Click Download Excel Template
- Input data onto the sample Excel template (detailed information on next slide)
- ③ After saving the Excel file, drag & drop the file onto the upload area or click Select upload file
- (4) Click Next Step

 $(\mathbf{4})$ 

- 26 -

#### File Upload (1)

|     | Reaction In               | formation *               | Sequencing type                                      |                                            | Sample Information        |                              |                               |                            |                     |                                 |  |
|-----|---------------------------|---------------------------|------------------------------------------------------|--------------------------------------------|---------------------------|------------------------------|-------------------------------|----------------------------|---------------------|---------------------------------|--|
|     | Reaction in               | normation                 | Sequencing type                                      | When sending in the form of a 96well plate |                           | when sending plasmid samples |                               |                            |                     |                                 |  |
| No. | <b>a</b><br>Sample Name * | <b>b</b><br>Sample type * | C<br>Sequencing type<br>(If the sample is a plasmid) | <b>d</b><br>Plate Name                     | <b>e</b><br>Well Position | <b>f</b><br>Product Size(bp) | <b>g</b><br>Target Size(bp) * | <b>h</b><br>Plasmid Vector | Plasmid Vector Size | Sample Concentration<br>(ng/ul) |  |
| ex) | C1                        | Plasmid                   | Insert sequencing                                    | Celemics 1                                 | D2                        |                              |                               |                            | 10kbp †             |                                 |  |

#### a. Sample Name

#### b. Sample Type: PCR product (Due to 2<sup>nd</sup> strand cDNA Synthesis using PCR)

#### c. Sequencing type: Not required

- d. Plate name (if ordering by plate)
- e. Well position (if ordering by plate)

#### f. Product size : Input 30000

#### g. Target size : Input 30000 same as Product size

- h. Plasmid Vector : Leave blank
- i. Plasmid Vector size : Leave blank
- j. Sample concentration :Leave blank

#### File Upload (2)

|                                    |                                 | Primer Infor                       | mation                                      |                                     |                                 |                                                                                                    |           |
|------------------------------------|---------------------------------|------------------------------------|---------------------------------------------|-------------------------------------|---------------------------------|----------------------------------------------------------------------------------------------------|-----------|
| <b>k</b><br>Forward Primer<br>Name | Forward Primer Sequence(5 to 3) | <b>M</b><br>Reverse Primer<br>Name | <b>N</b><br>Reverse Primer Sequence(5 to 3) | O<br>Primer Concentration (pmol/ul) | Proceed regardless of QC result | Do you agree to receive more than the default result length<br>when BTSeq results are not good (the default policy is 2kb)<br><b>Q</b> | Note<br>r |
| F1                                 | GGGGATCGGAATTAATTCCCGG          | R1                                 | GGCGATGCGTACCGACTC                          | 10                                  | 0                               | х                                                                                                    | 기타사항 언급   |

#### **X Leave blank for SARS-CoV-2 WGS (k~o)**

- k. Forward primer name : Leave blank
- I. Forward primer sequence(5'-3') : Leave blank
- m. Reverse primer name : Leave blank
- n. Reverse primer sequence(5'-3') : Leave blank
- o. Primer Concentration : Concentration of the primer (Not required)
- p. Proceed regardless of QC result : If checked, BTSeq service will continue regardless of QC results
- q. Do you agree to receive more than the default result length when BTSeq results are not good (the default policy is 2kb) : Choose whether to receive results within 2kb if

BTSeq analysis comes back poor

r. Note : Input any additional data here. If Plasmid Enrichment, indicate here.

#### Direct Data Input (Template is identical to File Upload Order)

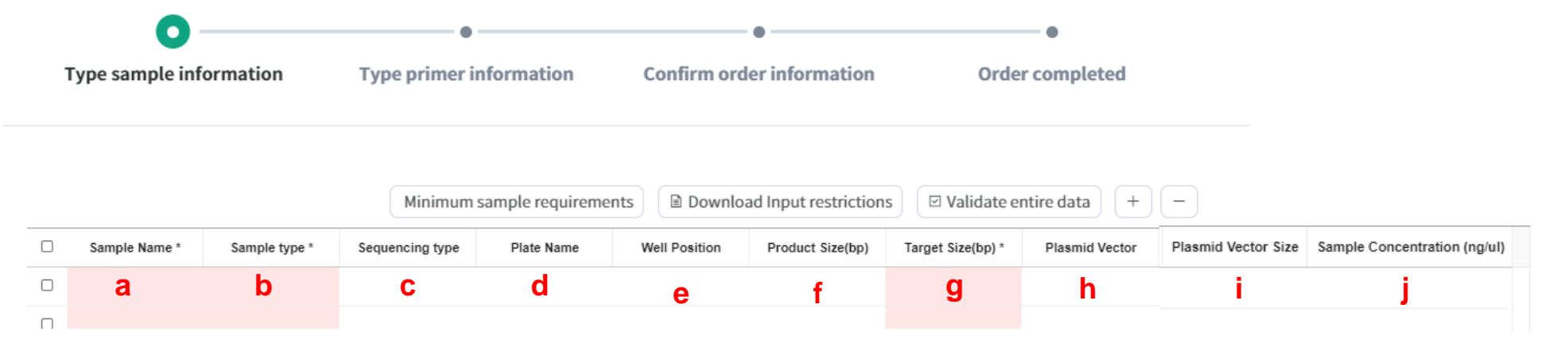

- a. Sample Name
- b. Sample Type: PCR Product (Due to 2<sup>nd</sup> strand cDNA Synthesis using PCR)
- c. Sequencing type: Not required
- d. Plate name (if ordering by plate)
- e. Well position (if ordering by plate)
- f. Product size : Input 30000
- g. Target size : Input 30000 same as Product size
- h. Plasmid Vector : Leave blank
- i. Plasmid Vector size : Leave blank
- j. Sample concentration : Leave blank

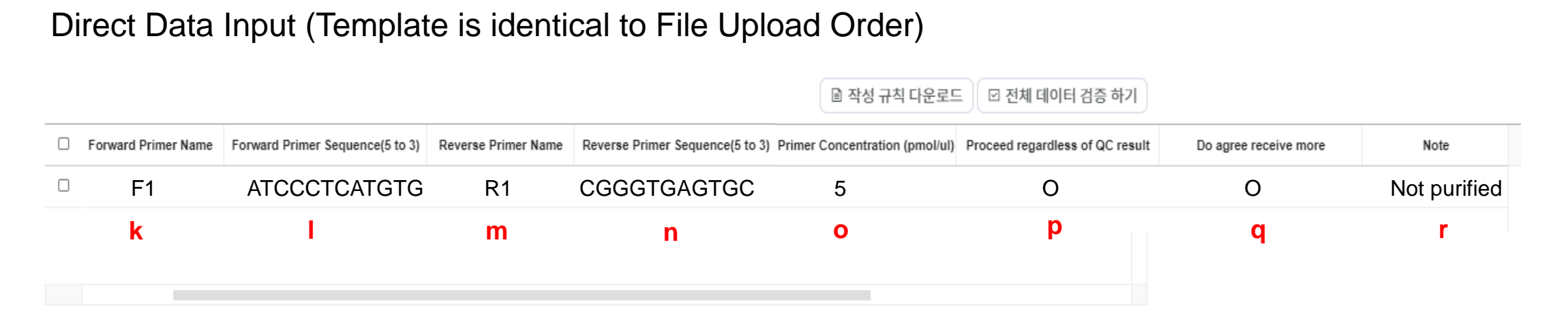

#### **X** Leave blank for SARS-CoV-2 WGS (k~o)

- k. Forward primer name : Leave blank
- I. Forward primer sequence(5'-3') : Leave blank
- m. Reverse primer name : Leave blank
- n. Reverse primer sequence(5'-3') : Leave blank
- o. Primer Concentration : Concentration of the primer (Not required)
- p. Proceed regardless of QC result : If checked, BTSeq service will continue regardless of QC results
- q. Do you agree to receive more than the default result length when BTSeq results are not good (the default policy is 2kb) : Choose whether to receive results within 2kb if BTSeq analysis comes back poor
- r. Note : Input any additional data here. If Plasmid Enrichment, indicate here.

**EMICS** 

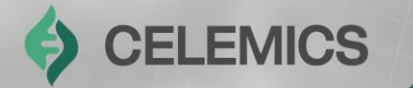

# Raw data

Chapter2-4

After clicking Order, clients will be able to choose between Order by file upload and Order by direct insert.

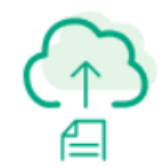

#### Order by file upload

You can order by Excel template in the next step.

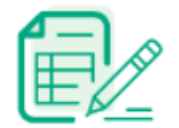

#### Order by direct insert

You can order by direct values such as reaction, sample, and primer information.

## **Ordering – Raw data**

#### CELEMICS

#### Order by file upload

| File upload                     | Confirm order<br>information       | Order completed              |                         |
|---------------------------------|------------------------------------|------------------------------|-------------------------|
| • When placing an or per order. | der via file upload, only a single | file can be uploaded $	imes$ | (1)                     |
|                                 |                                    | 3 Select upload file         | Download Excel Template |
|                                 |                                    |                              |                         |
|                                 |                                    |                              |                         |
|                                 |                                    |                              |                         |
|                                 | X 3                                |                              |                         |
| Click or                        | this area or drag files to up      | pload files                  |                         |
| Click or                        | this area or drag files to up      | pload files                  |                         |

- ① Click **Download Excel Template**
- Input data onto the sample Excel template (detailed information on next slide)
- ③ After saving the Excel file, drag & drop the file onto the upload area or click Select upload file
- (4) Click Next Step

- 33 -

#### File Upload (1)

|     | Position In               | formation *               | Sequencing type                                      |                                            | Sample Information        |                              |                               |                            |                     |                                 |  |
|-----|---------------------------|---------------------------|------------------------------------------------------|--------------------------------------------|---------------------------|------------------------------|-------------------------------|----------------------------|---------------------|---------------------------------|--|
|     | Reaction in               |                           | Sequencing type                                      | When sending in the form of a 96well plate |                           | when sending plasmid samples |                               |                            |                     |                                 |  |
| No. | <b>a</b><br>Sample Name * | <b>b</b><br>Sample type * | C<br>Sequencing type<br>(If the sample is a plasmid) | <b>d</b><br>Plate Name                     | <b>e</b><br>Well Position | <b>f</b><br>Product Size(bp) | <b>g</b><br>Target Size(bp) * | <b>h</b><br>Plasmid Vector | Plasmid Vector Size | Sample Concentration<br>(ng/ul) |  |
| ex) | C1                        | Plasmid                   | Insert sequencing                                    | Celemics 1                                 | D2                        |                              |                               |                            | 10kbp †             |                                 |  |

#### a. Sample Name

b. Sample Type (PCR product, Plasmid)

- Choose Plasmid for Plasmid Enrichment

#### c. Sequencing type: Not required

- d. Plate name (if ordering by plate)
- e. Well position (if ordering by plate)

#### f. Product size : Leave blank

#### g. Target size : Input number of reads / Current service type: 10000, 50000, 100000 or more

- h. Plasmid Vector : Input vector name
- i. Plasmid Vector size : Input depending on product size
- j. Sample concentration : Input sample concentration

#### File Upload (2)

|                                    |                                 | Primer Infor                       | mation                                      |                                     |                                 |                                                                                                    |           |
|------------------------------------|---------------------------------|------------------------------------|---------------------------------------------|-------------------------------------|---------------------------------|----------------------------------------------------------------------------------------------------|-----------|
| <b>k</b><br>Forward Primer<br>Name | Forward Primer Sequence(5 to 3) | <b>M</b><br>Reverse Primer<br>Name | <b>N</b><br>Reverse Primer Sequence(5 to 3) | O<br>Primer Concentration (pmol/ul) | Proceed regardless of QC result | Do you agree to receive more than the default result length<br>when BTSeq results are not good (the default policy is 2kb)<br><b>C</b> | Note<br>r |
| F1                                 | GGGGATCGGAATTAATTCCCGG          | R1                                 | GGCGATGCGTACCGACTC                          | 10                                  | 0                               | х                                                                                                    | 기타사항 언급   |

#### **X Leave blank for Raw Data (k~q)**

- k. Forward primer name : Leave blank
- I. Forward primer sequence(5'-3') : Leave blank
- m. Reverse primer name : Leave blank
- n. Reverse primer sequence(5'-3') : Leave blank
- o. Primer Concentration : Leave blank
- p. Proceed regardless of QC result : Leave blank
- q. Do you agree to receive more than the default result length
  - when BTSeq results are not good (the default policy is 2kb) : Leave blank
- r. Note : Input any additional data here. If Plasmid Enrichment, indicate here.

#### Direct Data Input (Template is identical to File Upload Order)

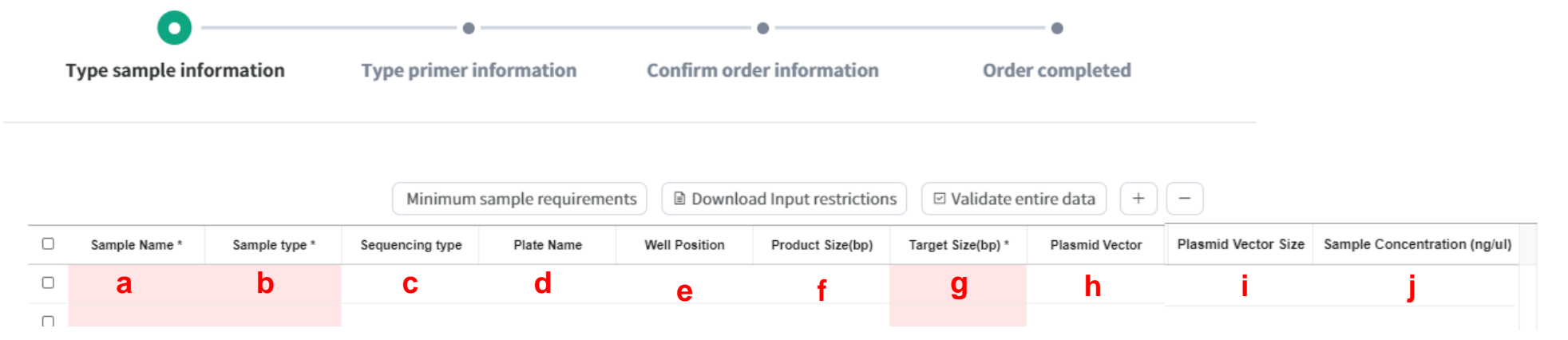

- a. Sample Name
- b. Sample Type: PCR Product (PCR product, Plasmid)
- Choose Plasmid for Plasmid Enrichment
- c. Sequencing type: Full Sequencing
- d. Plate name (if ordering by plate)
- e. Well position (if ordering by plate)
- f. Product size : Leave blank
- g. Target size : Input number of reads / Current service type: 10000, 50000, 100000 or more
- h. Plasmid Vector : Input vector name
- i. Plasmid Vector size : Input depending on product size
- j. Sample concentration : Input sample concentration

#### Direct Data Input (Template is identical to File Upload Order)

|                     |                                 |                     |                                 | 🗈 작성 규칙 다운로또                   | Ξ ☑ 전체 데이터 검증 하기                |                       |              |
|---------------------|---------------------------------|---------------------|---------------------------------|--------------------------------|---------------------------------|-----------------------|--------------|
| Forward Primer Name | Forward Primer Sequence(5 to 3) | Reverse Primer Name | Reverse Primer Sequence(5 to 3) | Primer Concentration (pmol/ul) | Proceed regardless of QC result | Do agree receive more | Note         |
| F1                  | ATCCCTCATGTG                    | R1                  | CGGGTGAGTGC                     | 5                              | 0                               | Ο                     | Not purified |
| k                   | I.                              | m                   | n                               | ο                              | р                               | q                     | r            |
|                     |                                 |                     |                                 |                                |                                 |                       |              |

#### **X Leave blank for Raw Data (k~q)**

- k. Forward primer name : Leave blank
- I. Forward primer sequence(5'-3') : Leave blank
- m. Reverse primer name : Leave blank
- n. Reverse primer sequence(5'-3') : Leave blank
- o. Primer Concentration : Concentration of the primer (Not required)
- p. Proceed regardless of QC result : If checked, BTSeq service will continue regardless of QC results
- q. Do you agree to receive more than the default result length when BTSeq results are not good (the default policy is 2kb) : Choose whether to receive results within 2kb if BTSeq analysis comes back poor
- r. Note : Input any additional data here. If Plasmid Enrichment, indicate here.

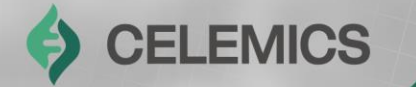

# Microbial Identification(Mi-Id)

Chapter2-5

## **Ordering – Microbial Identification**

After clicking Order, clients will be able to choose between Order by file upload and Order by direct insert.

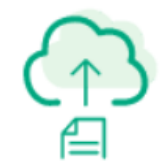

#### Order by file upload

You can order by Excel template in the next step.

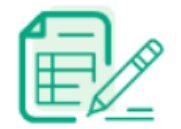

#### Order by direct insert

You can order by direct values such as reaction, sample, and primer information.

CELEMICS

 $(\mathbf{z})$ 

## Order by file upload • File upload Confirm order information Order completed • When placing an order via file upload, only a single file can be uploaded × per order.

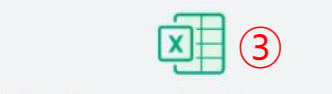

Click on this area or drag files to upload files

(1)

**Download Excel Template** 

 $(\mathbf{4})$ 

- ① Click Download Excel Template
- 2 Input data onto the sample Excel template (detailed information on next slide)
- ③ After saving the Excel file, drag & drop the file onto the upload area or click Select upload file
- (4) Click Next Step

Previous step

CELEMICS

#### File Upload (1)

|     | Position In               | formation *               | Sequencing type                                      |                          |                           | Sample                       | Information                   |                            |                          |                                 |
|-----|---------------------------|---------------------------|------------------------------------------------------|--------------------------|---------------------------|------------------------------|-------------------------------|----------------------------|--------------------------|---------------------------------|
|     | Reaction in               | Iomation                  | sequencing type                                      | When sending in the form | of a 96well plate         |                              | when sending plas             | mid samples                |                          |                                 |
| No. | <b>a</b><br>Sample Name * | <b>b</b><br>Sample type * | C<br>Sequencing type<br>(If the sample is a plasmid) | <b>d</b><br>Plate Name   | <b>e</b><br>Well Position | <b>f</b><br>Product Size(bp) | <b>g</b><br>Target Size(bp) * | <b>h</b><br>Plasmid Vector | i<br>Plasmid Vector Size | Sample Concentration<br>(ng/ul) |
| ex) | C1                        | Plasmid                   | Insert sequencing                                    | Celemics 1               | D2                        |                              |                               |                            | 10kbp †                  |                                 |

#### a. Sample Name

- **b. Sample Type : PCR product**
- c. Sequencing type: Not required
- d. Plate name (if ordering by plate)
- e. Well position (if ordering by plate)
- f. Product size : Leave blank
- g. Target size : Input as below
  - 16S rRNA region : 1500
  - ITS region : 500
  - 26S rRNA : 1600
  - D1/D2 region : 600
- h. Plasmid Vector : Leave blank
- i. Plasmid Vector size : Leave blank
- j. Sample concentration : Leave blank

- **Expecting Result guarantee size by region** 
  - 16S rRNA region : 1350-1500bp
  - ITS region : 350-880bp
  - 26S rRNA region: 1400-1600bp
  - D1/D2 region : 300-700bp

CELEMICS

#### File Upload (2)

|                                    |                                 | Primer Infor                       | mation                                      |                                     |                                 |                                                                                                    |           |
|------------------------------------|---------------------------------|------------------------------------|---------------------------------------------|-------------------------------------|---------------------------------|----------------------------------------------------------------------------------------------------|-----------|
| <b>k</b><br>Forward Primer<br>Name | Forward Primer Sequence(5 to 3) | <b>M</b><br>Reverse Primer<br>Name | <b>N</b><br>Reverse Primer Sequence(5 to 3) | O<br>Primer Concentration (pmol/ul) | Proceed regardless of QC result | Do you agree to receive more than the default result length<br>when BTSeq results are not good (the default policy is 2kb)<br><b>Q</b> | Note<br>r |
| F1                                 | GGGGATCGGAATTAATTCCCGG          | R1                                 | GGCGATGCGTACCGACTC                          | 10                                  | 0                               | Х                                                                                                    | 기타사항 언급   |

- k. Forward primer name : Leave blank
- I. Forward primer sequence(5'-3') : Leave blank
- m. Reverse primer name : Leave blank
- n. Reverse primer sequence(5'-3') : Leave blank
- o. Primer Concentration : Leave blank
- p. Proceed regardless of QC result : Leave blank
- q. Do you agree to receive more than the default result length
  - when BTSeq results are not good (the default policy is 2kb) : Leave blank
- r. Note : Input analysis request regions
  - Bacteria: 16S rRNA
  - Fungi: Input desired region between ITS, 26S and D1/D2

#### Direct Data Input (Template is identical to File Upload Order)

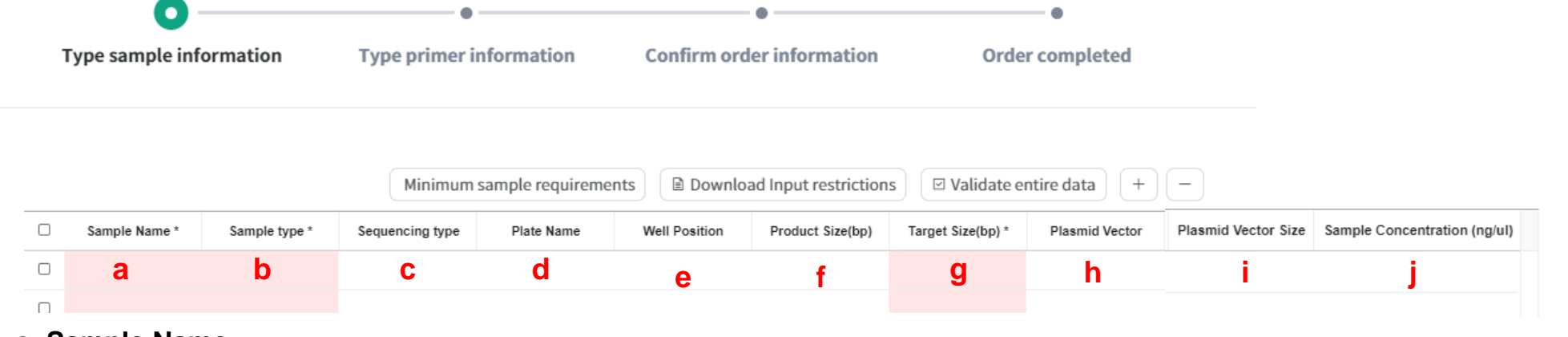

- a. Sample Name
- b. Sample Type: PCR Product
- c. Sequencing type: Full Sequencing
- d. Plate name (if ordering by plate)
- e. Well position (if ordering by plate)
- f. Product size : Leave blank
- g. Target size :
  - 16S rRNA region : 1500
  - ITS region : 500
  - 26S rRNA : 1600
  - D1/D2 region : 600

h. Plasmid Vector : Leave blank

- i. Plasmid Vector size : Leave blank
- j. Sample concentration : Leave blank

#### Expecting Result guarantee size by region

- 16S rRNA region : 1350-1500bp
- ITS region : 350-880bp
- 26S rRNA region: 1400-1600bp
- D1/D2 region : 300-700bp

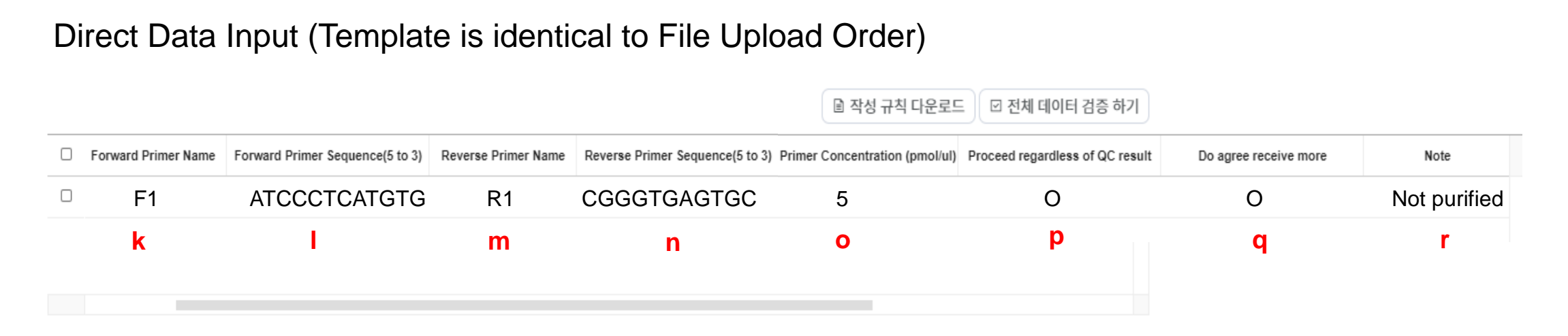

- k. Forward primer name : Leave blank
- I. Forward primer sequence(5'-3') : Leave blank
- m. Reverse primer name : Leave blank
- n. Reverse primer sequence(5'-3') : Leave blank
- o. Primer Concentration : Leave blank
- p. Proceed regardless of QC result : Leave blank
- q. Do you agree to receive more than the default result length
  - when BTSeq results are not good (the default policy is 2kb) : Leave blank
- r. Note :Input analysis request regions
  - Bacteria: 16S rRNA
  - Fungi: Input desired region between ITS, 26S and D1/D2

## **Order Information Confirmation**

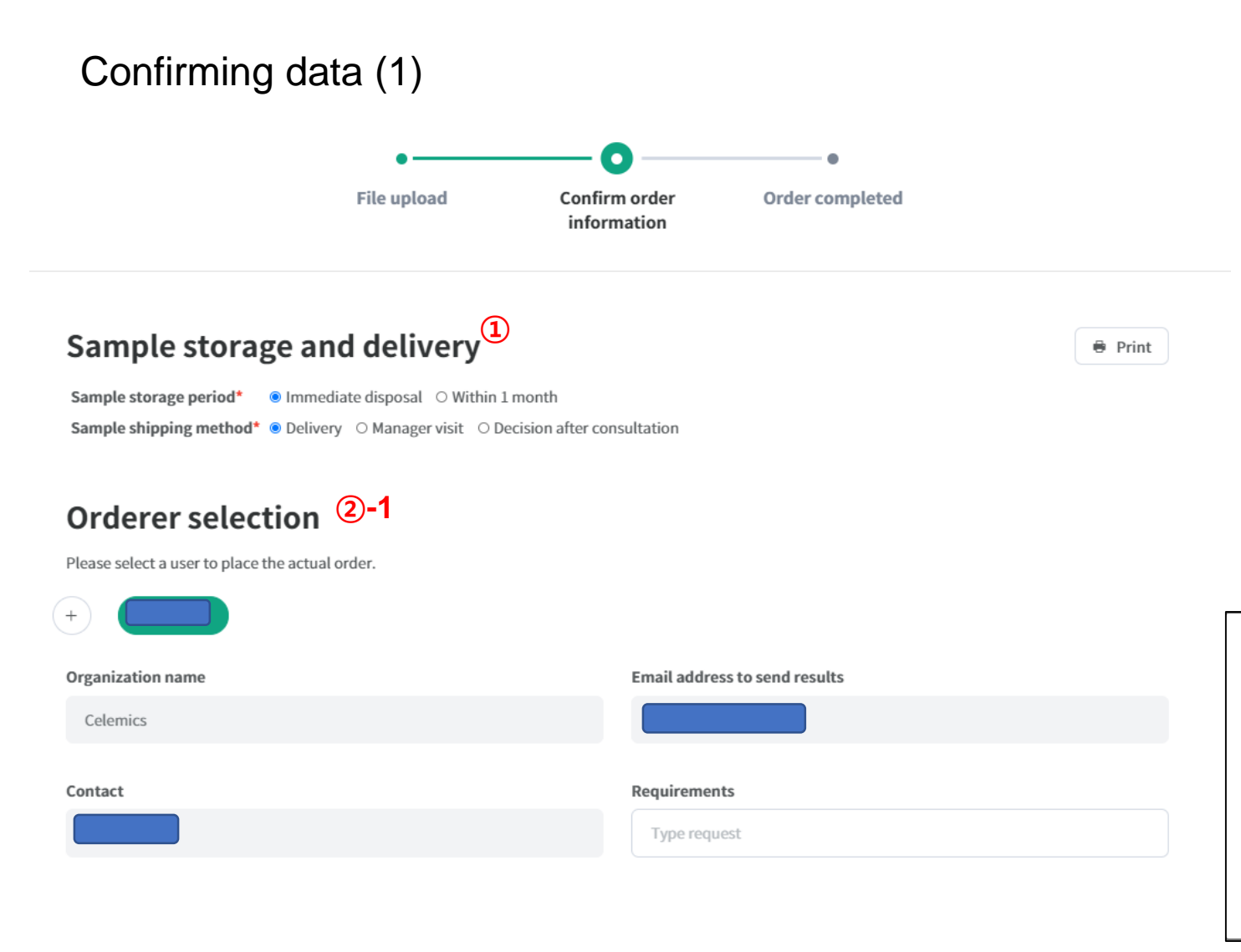

## (1) Choose Sample Storage and Delivery option

2-1 Press + to add multiple order managers and choose the main account
2-2 : If + is pressed, you will see an additional screen that lets you add managers

#### **2-2**

| lame                         | Organization name |  |
|------------------------------|-------------------|--|
| Type Name                    | Type Organiztion  |  |
| mail address to send results | Contact           |  |
| Type E-mail                  | Type phone number |  |

CELEMICS

#### Confirming data (2) Registrated sample 1

| Sample<br>Name * | Sample<br>Type * | Plate<br>Name | Well<br>Position | Product<br>Size(bp) | Target<br>Size(bp)<br>* | Plasmid<br>Vector | Plasmid<br>Vector<br>Size | Sample<br>Concentration<br>(ng/ul) | Forward<br>Primer<br>Name | Forward<br>Primer<br>Sequence(5<br>to 3) | Reverse<br>Primer<br>Name | R<br>P<br>Si<br>to |
|------------------|------------------|---------------|------------------|---------------------|-------------------------|-------------------|---------------------------|------------------------------------|---------------------------|------------------------------------------|---------------------------|--------------------|
| 1                | Plasmid          |               |                  | 1000                | 780                     |                   |                           | 10                                 | ADD                       | ACGTGC                                   | DAA                       | A                  |
| •                |                  |               |                  |                     |                         |                   |                           |                                    |                           |                                          |                           | •                  |

#### Estimate

| The estimate shown below are expected estimates.<br>The final cost may vary depending on the analysis process or analysis results. |               |         |
|----------------------------------------------------------------------------------------------------|---------------|---------|
| Estimated price                                                                                                    | Excluding VAT | ₩ 5,000 |
|                                                                                                    |               |         |

\*Pricing is an estimate based on Celemics' internal processes. Actual quotation will be adjusted to local values.

If order information is correct, click **Order** -> Order

\*

## **Order Information Confirmation**

#### Confirming data (3)

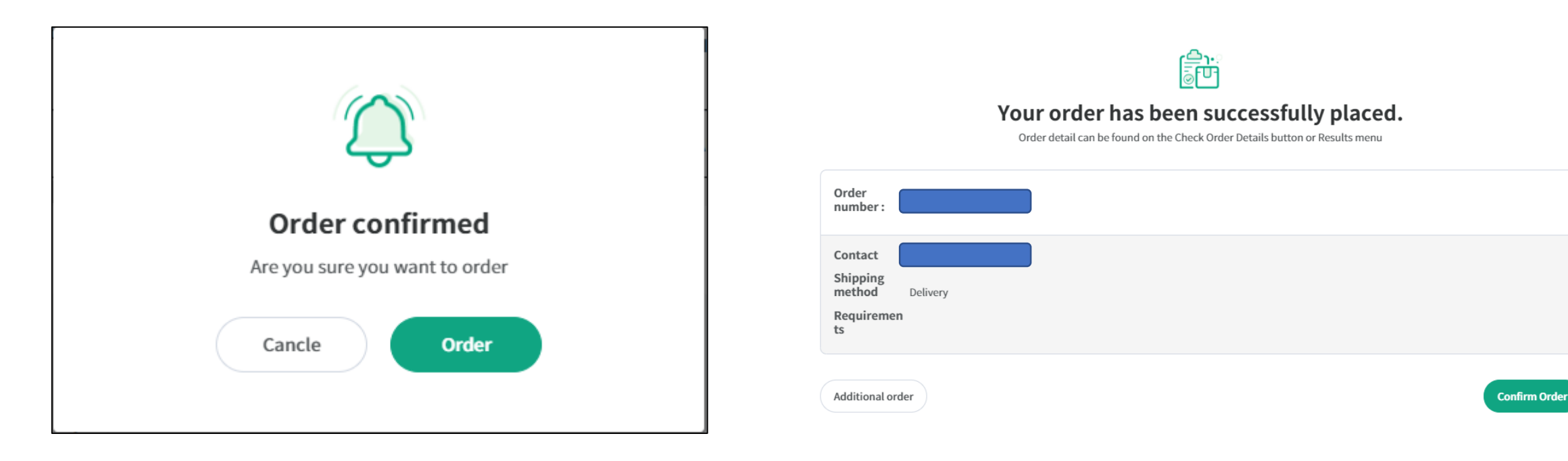

After **Order** is clicked, the following message will show. Click **Order** again to progress.

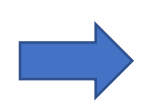

Once the order is successfully submitted, an **order number** will be generated, along with a brief confirmation of the order. **Results** 

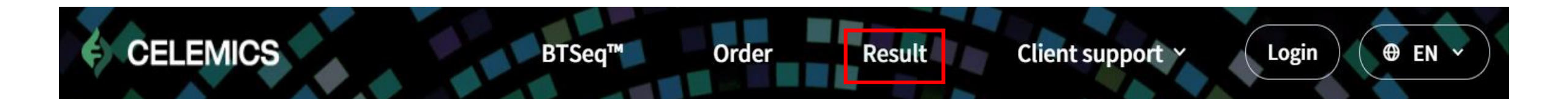

| )            |   |                   |                       | 2              |            |             |                 |
|--------------|---|-------------------|-----------------------|----------------|------------|-------------|-----------------|
| Order Number | ~ | Enter order numbe | il,                   | YYYYMMDD       | ~ YYYYMMDD |             | <b>– –</b>      |
|              |   | (4)<br>Reques     | t Estimate Request Tr | ansaction stat | tement D   | ownload Ord | der file Delete |
| (3)          |   | Ordered date      | Number of Complex     | Chalan         | Fatianta   |             |                 |

- (1) Search by Order Number, Service Status, etc.
- 2 Search by date
- (3) Confirm results by Order Number
- ④ Receive the estimate for the desired order number
- (5) Receive the transaction statement for the desired order number

6 Download the order sheet after submitting an order

⑦ Delete by selecting check boxes on the left

## **Results**

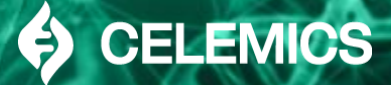

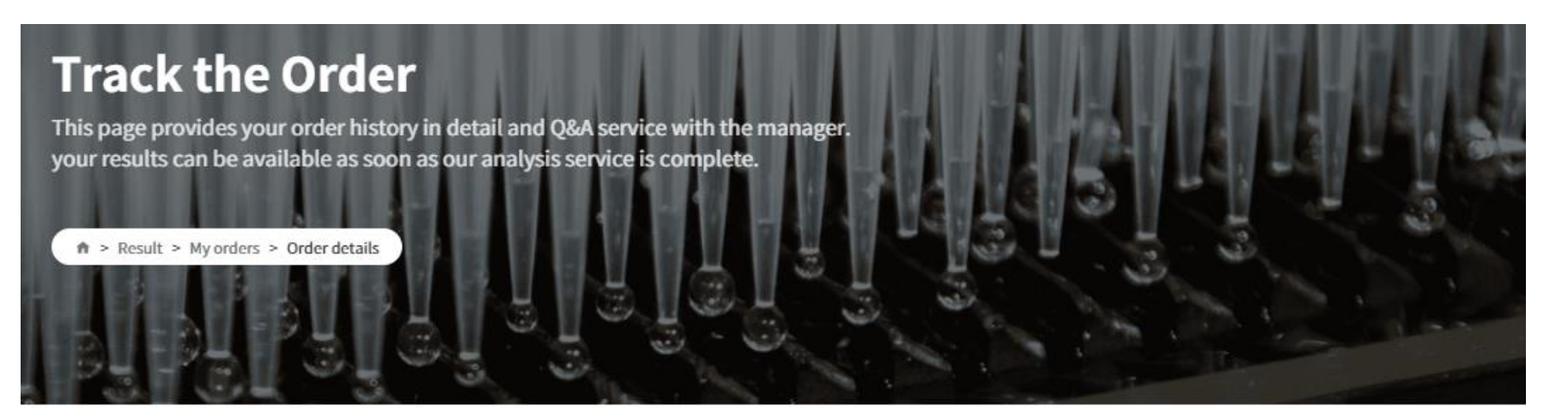

By pressing the individual order number, clients can check the status of their order.

| Affiliation  |            |
|--------------|------------|
| Contact      |            |
| Order number | 210104B019 |
| Ordered date | 2021.01.04 |

Detail service Resequencing Shipping method Delivery Requirements

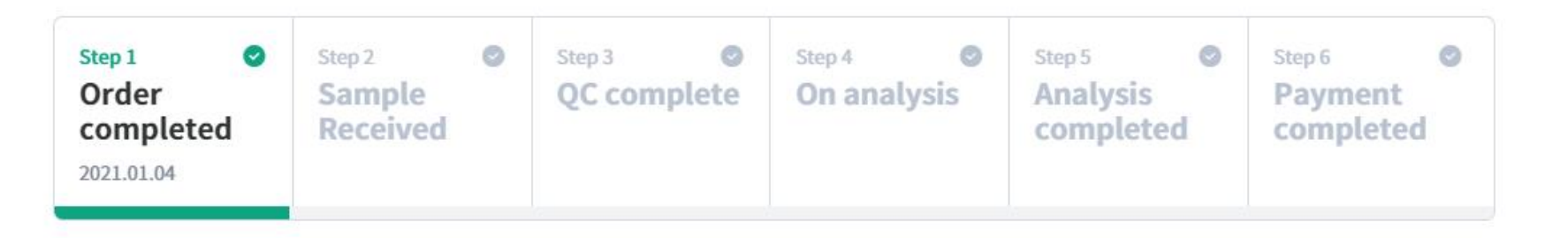

My history >

## **Results**

#### 

Order details

Questions o

#### **Order details**

Each analysis can be viewed by stages.

Your results can be downloaded after our analysis is complete, please feel free to contact us if you have any inquiries regarding the issue.

|     |                |                |             |                     |                 |                 | Select | tion downloa | ad 🗢 👎 |
|-----|----------------|----------------|-------------|---------------------|-----------------|-----------------|--------|--------------|--------|
| No. | Sample<br>Name | Sample<br>Type | Primer      | Product<br>size(bp) | Estimated price | Status          | fasta  | ab1          | bf.csv |
| 1   | 1              | Plasmid        | qwe/<br>eqw |                     |                 | Order completed | +      | *            | ŧ      |

Clients will be able to check on the status of individual orders and download all or partial finalized data files.

Once analysis is complete, the final price will be delineated on the respective box.

If you have specific questions about your specific order, please inquire using the Questions tab.

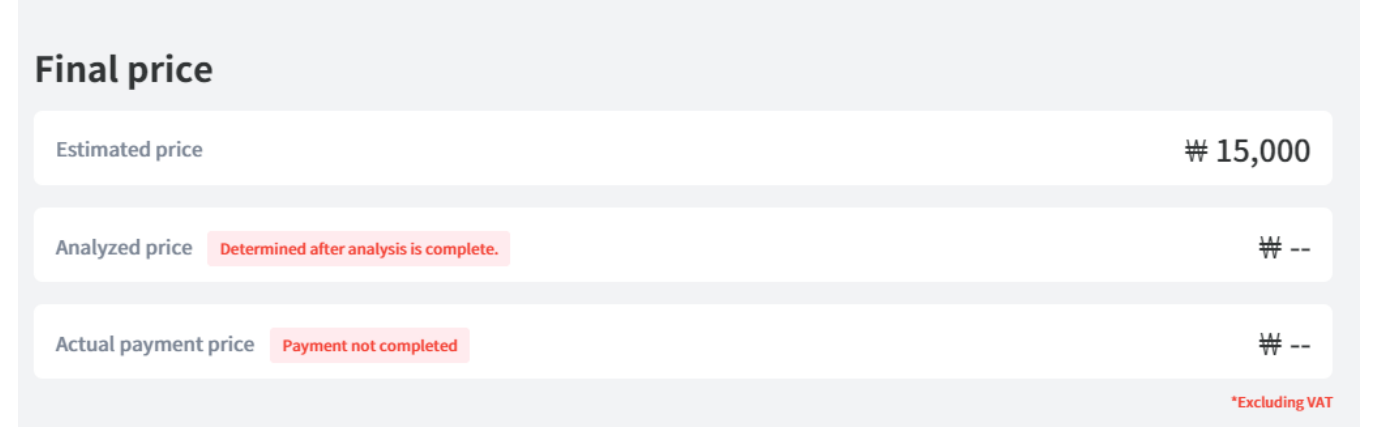

| Order details                                                                | Questions                          |                 |        |        |              |
|------------------------------------------------------------------------------|------------------------------------|-----------------|--------|--------|--------------|
| Questions                                                                    |                                    |                 |        |        |              |
| This page provides Q&A service with<br>This board is private which only allo | the manager.<br>ws for you and us. |                 |        |        |              |
|                                                                              |                                    |                 |        |        | ✓ Write      |
| Title                                                                        |                                    |                 | status | Writer | Created Date |
|                                                                              |                                    | There is No Q&A |        |        |              |

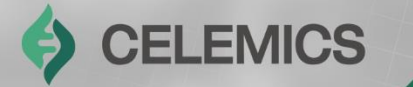

# **Additional Content**

Chapter 3

## **Additional Content**

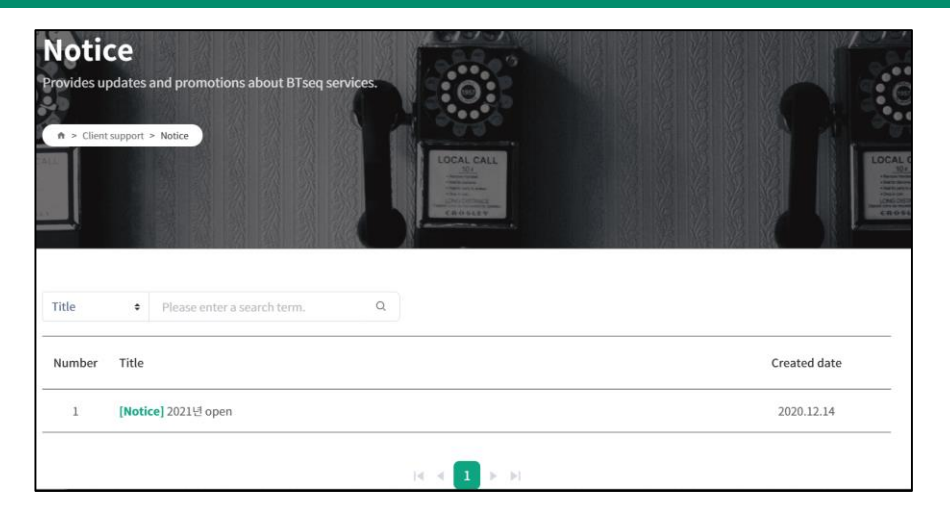

**Notices:** Clients will be able to check notifications of sequencing schedules and any additional pertinent information

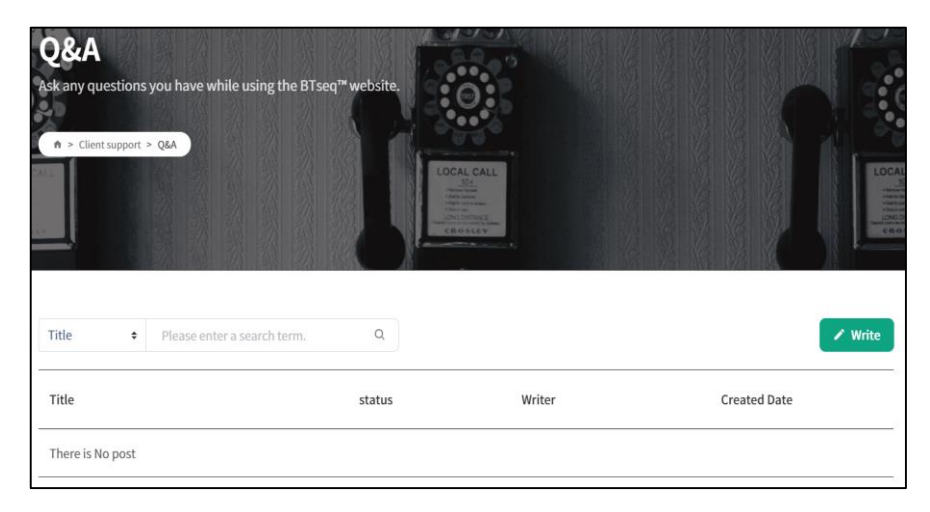

**Q&A:** Clients are able to submit inquiries, both general and service-specific, to be answered

# FAQ End answers to frequently asked questions from customers. In the case of answers that are not available in the FAQ, we will answer your questions by Q&A. Image: Client support > FAQ Image: Client support > FAQ Image: Client suppo

**FAQ:** Clients will be able to find commonly asked questions per service area and their respective answers

#### **Celemics BTSeq Address and Contact list**

Address : 20F, BYC Highcity Bldg. A, Gasandigital 1-ro 131, Geumcheon-gu, Seoul, Republic of Korea Manager in charge: Oliver / +82 2-6966-0182

**Global Sales Representatives Email** 

- Oliver: oliver@celemics.com
- Ninj: ninjbyam@celemics.com

Local(Korea) Sales Representatives Email (Phone)

- Kyeonghwan Noh: khnoh@celemics.com (+82 10-4176-6601)
- Jongbin Jeong: jbjeong@celemics.com (+82 10-4169-6601)

CELEMICS

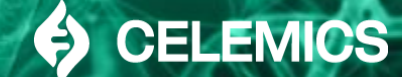

Developing ourselves as a global key player in the DNA materials technology sphere for the foundation of the biological/medical industries

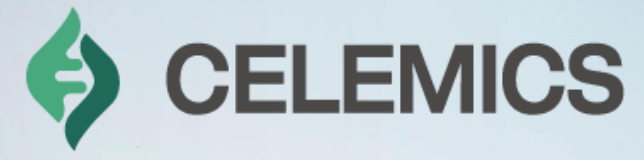

| Target Capture Kits                                                                            | BTSeq™                                                                                 | Immune Repertoire<br>Analysis |
|------------------------------------------------------------------------------------------------|----------------------------------------------------------------------------------------|-------------------------------|
| enetic disease/tumor diag<br>nostic kit<br>Liquid biopsy kit<br>Cell state QC kit<br>AgBio kit | Substitute for Sanger<br>Sequencing<br>Virus analysis/diagnosis<br>Microbiome analysis | Blood Cancer MRD<br>Kit       |